## FREETEL SIM。の APN設定方法について

## iOS端末ご使用のお客様

iPhoneで簡単にAPN設定が行える構成プロファイルを用意しました。 下記手順で構成ファイルをインストールし、APN設定を完了してください。 ※端末画面はiPhone6を使用しております。

| Aut-0 10-07- 38 093                                                                                                    |                                                                                                    |                                                                                             | iobiic comi                                                                                                    | 9 00 4       | 1.2 010                                                                  | セル フロフティルをイン                                                                                                    | インストール                                                                                                    | The second second | パスコードを入力 | キャンセル    |
|----------------------------------------------------------------------------------------------------|----------------------------------------------------------------------------------------------------|---------------------------------------------------------------------------------------------|----------------------------------------------------------------------------------------------------|--------------|--------------------------------------------------------------------------|----------------------------------------------------------------------------------------------------|----------------------------------------------------------------------------------------------------|-------------------|----------|----------|
| C C C C C C C C C C C C C C C C C C C                                                                                                    |                                                                                                    |                                                                                             |                                                                                                    |              |                                                                          | FREETEL SIM(Cellu                                                                                                    | ilar)                                                                                                    |                   |          |          |
| XX 88 757 CFA                                                                                                    |                                                                                                    |                                                                                             |                                                                                                    |              |                                                                          |                                                                                                    |                                                                                                    |                   |          |          |
|                                                                                                    |                                                                                                    |                                                                                             |                                                                                                    |              |                                                                          | 章名字 未審名<br>記順 FREETEL SIMのAPN設定ファイルです                                                                                                    |                                                                                                    | パスコードを入力          |          |          |
| Wallet XE 117627- 182                                                                                                    |                                                                                                    |                                                                                             |                                                                                                    |              |                                                                          | 内容 モバイルデータ連進設定                                                                                                    |                                                                                                    |                   |          |          |
|                                                                                                    | 100                                                                                                    |                                                                                             |                                                                                                    |              | 100                                                                      | 計冊                                                                                                    | and a second second second second second second second second second second second second second second second                                       |                   |          |          |
| Tunes Stare App Store Books ~5.277                                                                                                    |                                                                                                    |                                                                                             |                                                                                                    |              |                                                                          |                                                                                                    |                                                                                                    |                   |          |          |
|                                                                                                    |                                                                                                    |                                                                                             |                                                                                                    |              |                                                                          |                                                                                                    |                                                                                                    |                   |          |          |
|                                                                                                    |                                                                                                    |                                                                                             |                                                                                                    |              | protection of                                                            |                                                                                                    |                                                                                                    |                   |          |          |
|                                                                                                    |                                                                                                    | @#/&_                                                                                       | ABC                                                                                                    | DEF          | 8                                                                        |                                                                                                    |                                                                                                    | 1                 | 2<br>ABC | 3<br>DEF |
|                                                                                                    | 5                                                                                                    | GHI                                                                                         | JKL                                                                                                    | MNO          | 空白                                                                       |                                                                                                    |                                                                                                    | 4<br>GHI          | 5        | 6<br>MND |
|                                                                                                    | ☆123                                                                                                    | PQRS                                                                                        | тич                                                                                                    | WXYZ         |                                                                          |                                                                                                    |                                                                                                    | 7                 | 8        | 9        |
|                                                                                                    | <b>a</b> 1                                                                                                    | -10                                                                                         |                                                                                                    | 21           | > 810                                                                    |                                                                                                    |                                                                                                    | PORS              | TUV      | WXYZ     |
|                                                                                                    |                                                                                                    |                                                                                             |                                                                                                    |              |                                                                          |                                                                                                    |                                                                                                    |                   |          |          |
|                                                                                                    |                                                                                                    |                                                                                             |                                                                                                    |              | coming )                                                                 |                                                                                                    |                                                                                                    |                   |          |          |
| 5 <sup>200000 中</sup> 17:32<br>インストール完了<br>完了                                                                                                    | 6                                                                                                    | mo 🔻                                                                                        | 17:32<br>股定                                                                                                    |              | * <b>=</b> •                                                             | 7 Scomo ® 17:32<br>E モバイルデータ通                                                                                                    | * <b></b> -                                                                                                    |                   |          |          |
| 5 boomo * 17-32 1 m<br>インストール完了 完了                                                                                                    | 6                                                                                                    | mo 🕈                                                                                        | 17:32<br>設定<br>Q. Mit                                                                                                    |              | * <b></b>                                                                | 7 17.32<br>モバイルデータ通                                                                                                    | Kar                                                                                                    |                   |          |          |
| 5 brown * 17:32 『●・<br>インストール東了 原了<br>FREETEL SIM(Cellular)                                                                                                    | 6 ****                                                                                                    | mo v                                                                                        | 17:32<br>設定<br>Q. RE                                                                                                    |              |                                                                          | 7 Pocomo 中 17:32<br>モバイルデータ通<br>モバイルデータ通信                                                                                                    | 3 <b></b><br>H2                                                                                                    |                   |          |          |
| occomo * 17-32 1 m<br>インストール完了 定了<br>() FREETEL SIM(Cellular)                                                                                                    | 6 <sup>tocor</sup>                                                                                                    | mo *<br>内モード                                                                                | 17:32<br>設定<br>Q 設定                                                                                                    |              |                                                                          | 7 poemo ♥ 17:32<br>モバイルデータ通<br>モバイルデータ通信<br>LTE回線を使用 高声道源                                                                                                    | 3                                                                                                    |                   |          |          |
| Comp * 17-32 1 m インストール完了 第一 アEETEL SIM(Cellular)  FREETEL SIM(Cellular)  FRETEL SIMOAPNIRE 7 5 / 4 エリ                                                                                                    | 6 <sup>80000</sup><br>₽<br>פּ                                                                                                    | mo ♥<br>内モード<br>″i-Fi                                                                       | 17:32<br>設定<br>Q 配名                                                                                                    |              | pom >                                                                    | 7 booms ♥ 17:32<br>モバイルデータ通<br>モバイルデータ通信<br>LTE回線を使用 高声通信<br>データローミング                                                                                                    | *                                                                                                    |                   |          |          |
| bcoms ? 17-32 第二   インストール完了 第二   アメントール完了 第二   FREETEL SIM(Cellular)   単純 #26   単純 FREETEL SIM(Cellular)   単純 #26   単純 FREETEL SIM(Cellular)   単純 #26   単純 FREETEL SIM(Cellular)                                                                                                    | 6 5000<br>6 800<br>6 900<br>8 84                                                                                                    | mo *<br>内モード<br>'i-Fi<br>uetooth                                                            | 17:32<br>設定<br>Q 設定                                                                                                    |              | 4                                                                        | 7 2 20000 * 17.32<br>モバイルデータ通信<br>モバイルデータ通信<br>ビビ回線を使用 高声点気<br>データローミング<br>モバイムテータ画をすったして、メー<br>ッシュ素吹とさつデークをMFF                                                                                                    | る<br>(およびデータ)<br>1. Web 790天、プ<br>1. Web 790天、プ                                                                                                    |                   |          |          |
| Process 17-32 第二   インストール気了 第二   アンストール気了 第二   アンストール気了 第二   アンストール気力 第二   アンストール気力 第二   アンストール気力 第二   アンストール気力 第二   アンストール気力 第二   アンストール気力 第二   アンストール気力 第二   アンストール気力 第二   アンストール気力 第二   アンストール気力 第二   アンストール気力 第二   アンストール気力 第二   アンストール気力 第二   アンストール気力 第二   アンストール気力 第二   アンストール気力 第二   アンストール気力 第二   アンストール気力 第二   アンストール気力 第二   アンストール 第二   アンストール 第二   アンストール 第二   アンストール 第二   アンストール 第二   アンストール 第二   アンストール 第二   アンストール 第二   アンストール 第二   アンストール 第二   アンストール 第二   アンストール 第二   アンストール 第二   アンストール 第二   アンストール 第二   アンストール 第二 <td>6 ****</td> <td>mo ♥<br/>内モード<br/>i-Fi<br/>uetooth<br/>バイルデー</td> <td>17:32<br/>設定<br/>Q FW社</td> <td></td> <td>2011g)</td> <td>7 20000 * 17.32<br/>モバイルデーク通信<br/>モバイルデーク通信<br/>工匠回路を使用 高声道弦<br/>データローミング<br/>モバイルデータ環境をプロして、メー<br/>マシュ語などとなってのデータをMFF<br/>インターネット共有</td> <td>3<br/>(およびデータ)<br/>(たいWebプラウス、ア<br/>にNMBUとATS-<br/>オフ 5</td> <td></td> <td></td> <td></td>                                                                                                    | 6 ****                                                                                                    | mo ♥<br>内モード<br>i-Fi<br>uetooth<br>バイルデー                                                    | 17:32<br>設定<br>Q FW社                                                                                                    |              | 2011g)                                                                   | 7 20000 * 17.32<br>モバイルデーク通信<br>モバイルデーク通信<br>工匠回路を使用 高声道弦<br>データローミング<br>モバイルデータ環境をプロして、メー<br>マシュ語などとなってのデータをMFF<br>インターネット共有                                                                                                    | 3<br>(およびデータ)<br>(たいWebプラウス、ア<br>にNMBUとATS-<br>オフ 5                                                                                                  |                   |          |          |
| 17-32   ・・・・・・・・・・・・・・・・・・・・・・・・・・・・・・・・・・・・                                                                                                    | 6 ∞co<br>→ 182<br>→ 182<br>→ | mo *<br>内モード<br>ii-Fi<br>uetooth<br>バイルデー<br>ヤリア                                            | 17:32<br>設定<br>Q N2<br>夕通信                                                                                                    | I<br>NTT DOC | 2011 gom ><br>72 ><br>72 ><br>72 ><br>72 ><br>72 ><br>72 ><br>72 ><br>72 | 7 20000 * 73.32<br>モディルデーク通信<br>モバイルデーク通信<br>ビビロ随像を使用 音声通信<br>データローミング<br>モバイムデータ環境をオフにして、メー<br>ッシュ集中をとなってくのデータないド<br>インターネット共有                                                                                                    | х<br>ха<br>ха<br>ха<br>ха<br>ха<br>ха<br>ха<br>ха<br>ха<br>х                                                                                         |                   |          |          |
| 17-32   第二     インストール名T   第二     第二   第二     第二   第二 <td>6 <sup>pece</sup></td> <td>mo *<br/>内モード<br/>i-Fi<br/>uetooth<br/>バイルデー<br/>ャリア</td> <td>17:32<br/>設定<br/>Q 設計</td> <td>I<br/>NTT DOC</td> <td>2011 (c) (c) (c) (c) (c) (c) (c) (c) (c) (c)</td> <td>7 Process * 17:32<br/>モバイルデータ通信<br/>モバイルデータ通信<br/>工E回線を使用 前声点面<br/>データローミング<br/>モバイルデータ通信をスたして、メー<br/>ッシュ素などですてのデータないFF<br/>インターネット共有<br/>SIM PIN</td> <td>*<br/>(1)<br/>(1)<br/>(1)<br/>(1)<br/>(1)<br/>(1)<br/>(1)<br/>(1)</td> <td></td> <td></td> <td></td>                                                                                                    | 6 <sup>pece</sup>                                                                                                    | mo *<br>内モード<br>i-Fi<br>uetooth<br>バイルデー<br>ャリア                                             | 17:32<br>設定<br>Q 設計                                                                                                    | I<br>NTT DOC | 2011 (c) (c) (c) (c) (c) (c) (c) (c) (c) (c)                             | 7 Process * 17:32<br>モバイルデータ通信<br>モバイルデータ通信<br>工E回線を使用 前声点面<br>データローミング<br>モバイルデータ通信をスたして、メー<br>ッシュ素などですてのデータないFF<br>インターネット共有<br>SIM PIN                                                                                                    | *<br>(1)<br>(1)<br>(1)<br>(1)<br>(1)<br>(1)<br>(1)<br>(1)                                                                                            |                   |          |          |
| 17-32   第二     インストール名了   第二     第二   第二     第二   第二 <td>6 pecer<br/>使<br/>使<br/>で<br/>で<br/>で<br/>で<br/>で<br/>で<br/>で<br/>で<br/>で<br/>で<br/>で<br/>で<br/>で<br/>で<br/>で<br/>で<br/>で<br/>で<br/>で<br/>の<br/>で<br/>の<br/>で<br/>の<br/>で<br/>の<br/>で<br/>の<br/>で<br/>の<br/>の<br/>で<br/>の<br/>の<br/>で<br/>の<br/>で<br/>の<br/>で<br/>の<br/>の</td> <td>mo *<br/>内モード<br/>ii-Fi<br/>uetooth<br/>バイルデー<br/>ヤリア<br/>知</td> <td>17:32<br/>設定<br/>Q 設計</td> <td>I<br/>NTT DOC</td> <td></td> <td>7 pscemo ♥ 17:32<br/>モバイルデーク通信<br/>モバイルデーク通信<br/>工E回線を使用 計声温器<br/>データローミング<br/>モバイルデータ通信をフレして、メー<br/>*&gt; 3 物化とつすべてのデータ#WFF<br/>インターネット共有<br/>SIM PIN</td> <td>3<br/>12<br/>13<br/>13<br/>13<br/>14<br/>15<br/>15<br/>15<br/>15<br/>15<br/>15<br/>15<br/>15<br/>15<br/>15</td> <td></td> <td></td> <td></td> | 6 pecer<br>使<br>使<br>で<br>で<br>で<br>で<br>で<br>で<br>で<br>で<br>で<br>で<br>で<br>で<br>で<br>で<br>で<br>で<br>で<br>で<br>で<br>の<br>で<br>の<br>で<br>の<br>で<br>の<br>で<br>の<br>で<br>の<br>の<br>で<br>の<br>の<br>で<br>の<br>で<br>の<br>で<br>の<br>の                                                                                                    | mo *<br>内モード<br>ii-Fi<br>uetooth<br>バイルデー<br>ヤリア<br>知                                       | 17:32<br>設定<br>Q 設計                                                                                                    | I<br>NTT DOC |                                                                          | 7 pscemo ♥ 17:32<br>モバイルデーク通信<br>モバイルデーク通信<br>工E回線を使用 計声温器<br>データローミング<br>モバイルデータ通信をフレして、メー<br>*> 3 物化とつすべてのデータ#WFF<br>インターネット共有<br>SIM PIN                                                                                                    | 3<br>12<br>13<br>13<br>13<br>14<br>15<br>15<br>15<br>15<br>15<br>15<br>15<br>15<br>15<br>15                                                          |                   |          |          |
| 17.32   (1)     インストール名て   (1)     (1)   (1)     (1)   (1)     (1)   (1)     (1)   (1)     (1)   (1)     (1)   (1)     (1)   (1)     (1)   (1)     (1)   (1)     (1)   (1)     (1)   (1)     (1)   (1)     (1)   (1)     (1)   (1)     (1)   (1)     (1)   (1)     (1)   (1)     (1)   (1)     (1)   (1)     (1)   (1)     (1)   (1)     (1)   (1)     (1)   (1)     (1)   (1)     (1)   (1)     (1)   (1)     (1)   (1)     (1)   (1)     (1)   (1)     (1)   (1)     (1)   (1)     (1)   (1)     (1)   (1)     (1)                                                                                                    | 6 Pocor                                                                                                    | mo ♥<br>内モード<br>fi-Fi<br>uetooth<br>バイルデー<br>ヤリア<br>知<br>ントロール<br>やすまま                      | 17:32<br>設定<br>Q 影話                                                                                                    | I<br>NTT DOC | pom >                                                                    | 7 poemo ♥ 17:32<br>モバイルデーク通信<br>モバイルデーク通信<br>工E回線を使用 高声道泉<br>データローミング<br>ビバムデータ調整なごですべるが一ちないド<br>インターネット共有<br>SIM PIN<br>点料期<br>現在までの合計                                                                                                    | *                                                                                                    |                   |          |          |
| 17.32   1000     インストール名て   定て     ・・・・・・・・・・・・・・・・・・・・・・・・・・・・・・・・・・・・                                                                                                    | 6 beer                                                                                                    | mo ♥<br>(トFi<br>uetooth<br>バイルデー<br>ヤリア<br>知<br>ントロール<br>やすみモー                              | 17:32<br>設定<br>Q 設定<br>-夕通信<br>                                                                                                    | I<br>NTT DOC | pom ><br>32 ><br>2                                                       | 7 Socomo ♥ 17:32<br>モバイルデーク通信<br>モバイルデーク通信<br>にTE回線を使用 高声通常<br>データローシング<br>ビバムルデークローシング<br>ビバムルデーク通信をオーレイ、メーゴ<br>・シュークローシング<br>ビバムルデーク通信をオーレイ、メーゴ<br>・シュークローシング<br>ビバムルデーク通信<br>ボータローシング<br>ビバムルデーク通信<br>ホール第<br>ボータローシング<br>ビバムルデーク通信<br>ボータローシング<br>ビバムルデーク通信<br>ボータローシング<br>ビバムルデーク通信<br>ホール第<br>ボータローシング<br>ビバムルデーク通信<br>ボータローシング<br>ビバムルデーク通信<br>ボータローシング<br>ビバムルデーク通信<br>ボータローシング<br>ビバムルデーク通信<br>ボータローシング<br>ビバムルデーク通信<br>ビバムルデーク通信<br>ボーム<br>ボークローシング<br>ビバムルデーク通信<br>ビバムルデーク通信<br>ボーム<br>ボークローシング<br>ビバムルデーク通信<br>ビバムルデーク通信<br>ボーム<br>ボークローシング<br>ビバムルデーク通信<br>ビバムルデーク通信<br>ボーム<br>ボークローシング<br>ビバムルデーク通信<br>ビバムルデーク通信<br>ビバムルデーク通信<br>ビバムルデーク通信<br>ビバムルデーク<br>ボーム<br>ボーム<br>ボークローシング<br>ビバムルデーク<br>マムルデー<br>マムルデーク<br>マムルデー<br>マムルデー<br>マムルデー<br>マムの<br>ビバム<br>ボークローシング<br>ビバムルデーク<br>マムルデー<br>マムの<br>ボーム<br>ボーム<br>ボーム<br>ボーム<br>ボーム<br>ボーム<br>ボーム<br>ボーム                                                                                                    | ****<br>***<br>***<br>***<br>***<br>***<br>***<br>**                                                                                                 |                   |          |          |
| 2 0000 € 17.2 0000<br>1.2 21-0 1.4 20<br>(1.2 20)<br>(1.2 20)<br>(1.2 2                                                                                                    | 6 <sup>20000</sup><br>分 限<br>會 W<br>意 B<br>局<br>。<br>章<br>章<br>章<br>章<br>章<br>章<br>章                                                                                                    | mo ▼<br>内モード<br>i-Fi<br>uetooth<br>バイルデー<br>ャリア<br>知<br>ントロール<br>やすみモー                      | 17:32<br>設定<br>Q 記者<br>- 夕通信<br>- トド                                                                                                    | I<br>NTT DOC | ()<br>pom ><br>32 ><br>>><br>>>                                          | Yours *     17.32       エズイルデーク通信     モズイルデーク通信       モズバイルデーク通信     アークローンズ       ブークローシング     ボークローシング       マンターネット共有     メンターネット共有       SIM PIN     メンター       東京期     現在までの会計       取得時間     10.000                                                                                                    | き<br>18日<br>18日<br>18日<br>18日<br>18日<br>18日<br>18日<br>18日                                                                                            |                   |          |          |
|                                                                                                    | 6 Pocor                                                                                                    | mo ♥<br>内モード<br>(-Fi<br>uetooth<br><i>パイルデー</i><br>ヤリア<br>知<br>ントロール<br>やすみモー<br>般<br>面表示と明 | 17:32<br>設定<br>Q. 22<br>マーシュ<br>マーシュ<br>マーシュ<br>マーシュ<br>マーシュ<br>マーシュ<br>マーシュ<br>マーシュ<br>マーシュ<br>マーシュ<br>マー<br>マー<br>マー<br>マー<br>マー<br>マー<br>マー<br>マー<br>マー<br>マ | I<br>NTT DOC | рот ><br>яуу ><br>>><br>>><br>>><br>>>                                   | ア・シューク 2000 で 75.2<br>モバイルデーク通信<br>モバイルデーク通信<br>モバイルデーク通信<br>モバイルデーク通信<br>アークローミング<br>ポータローミング<br>ポータローミング<br>パンターネット共有<br>バムターネット共有<br>現在までの会計<br>単規時間<br>1//パルデーク通信の原用地2                                                                                                    | る<br>あまびデータ 1<br>メネスのデータ 1<br>メネスのデータ 1<br>オフラ 5<br>ト、Web プラウス、ア<br>オフラ 5<br>ト<br>・<br>クジ<br>ロジ<br>ロジ<br>ロジ<br>ロジ<br>ロジ<br>ロジ<br>ロジ<br>ロジ<br>ロジ<br>ロ |                   |          |          |
|                                                                                                    | 6 Proceed                                                                                                    | no *<br>内モード<br>「FFi<br>uetooth<br><i>バイルデー</i><br>ヤリア<br>知<br>ントロール<br>絵<br>職表示と明          | 17:32<br>設定<br>Q. RE<br>- ク通信<br>- トド<br>- トド                                                                                                    | ]<br>NTT DOC | ()<br>pom ><br>32 ><br>><br>>>>>>>>>>>>>>>>>>>>>>>>>>>>>>>               | ア かっかか ア・スタ<br>ア・インア・アン ア・スター<br>エスイルア・クン通<br>モノイルア・クン通信<br>モノイルア・クン通信<br>ア・クロー・ミング<br>ペークロー・ミング<br>ペークロー・ミング<br>ペークロー・ミング<br>ペークロー・ミング<br>ペークロー・シング<br>パークロー・シング<br>パークロー・シート<br>オークロー・シート<br>オークロー・<br>オークロー・<br>オーロー・<br>オークロー・<br>オークロー<br>オークロー<br>オークロー<br>オークロー<br>オークロー<br>オークロー<br>オークロー<br>オークロー<br>オークロー<br>オーロー<br>オークロー<br>オークロー<br>オークロー<br>オークロー<br>オークロー<br>オークロー<br>オークロー<br>オー | الا<br>الا<br>الا<br>الا<br>الا<br>الا<br>الا<br>ال                                                                                                  |                   |          |          |

完了です。

※端末の操作方法につきましては、ご利用のメーカーへお問い合わせ下さい。

## 【お問い合わせ】

ます。[完了]をタップします。

FREETELカスタマーサポート:0120-530-518 / 携帯電話・PHSからの場合は:03-6833-8819
[受付時間]9:00~18:00(年中無休)※但し当社指定休日を除く
E-Mail:help@freetel.jp(メール受領後、順次ご返信させていただきます。)

タ通信]をタップします。

【製品情報はこちらから】 https://www.freetel.jp/

【製造元】プラスワン・マーケティング株式会社

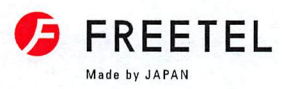

高速LTE

速さ No.

for iPhone

月額¥29950

無米

RENRESS.